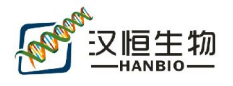

# Mir 前体克隆步骤

# 1、首先进入 mirbase 网站 <u>http://www.mirbase.org/</u>

| miRBase                                                                                                    | miRBase                                                                                                    |
|----------------------------------------------------------------------------------------------------|----------------------------------------------------------------------------------------------------|
| Home Search Browse Help D                                                                                                    | pwnload Blog Submit                                                                                                    |
| Latest miRBase blog posts                                                                                                    |                                                                                                    |
| miRBase 19 released<br>miRBase 19 is now available, brought to y<br>time, we have added more than the usual<br>miRBase 19 is coming<br>We're scrambling to release miRBase 19 ir<br>including the first entries for 25 new specie<br>More []  | By <u>sam</u> (August 1, 2012)<br>ou from the Benasque RNA meeting in the sunny Pyrenees, and with a slightly larger time gap than usual. In that extended<br>number of new sequences — 3171 new hairpins and 3625 novel mature products, bringing the totals to 21264 []<br>By <u>sam</u> (July 31, 2012)<br>in the next few days from the Benasque RNA meeting in middle of the sunny Pyrenees. We have over 3000 new sequences,<br>es (mostly plants). We've also put some effort into cleaning up some old entries, deleting over 130 misannotated sequences. |
| miRBase: the microf                                                                                                    | NA database                                                                                                    |
| 2、search 需克隆的 mir (                                                                                                    | 以 has-mir-143 为例)                                                                                                    |
| 如下图找到工具栏的                                                                                                    | "search"按钮,单击进入:                                                                                                    |
| miRBase                                                                                                    | miRBase                                                                                                    |
| Home Search Browse Help D                                                                                                    | ownload Blog Submit                                                                                                    |
| Latest miRBase blog posts                                                                                                    |                                                                                                    |
| miRBase 19 released<br>miRBase 19 is now available, brought to yu<br>time, we have added more than the usual<br>miRBase 19 is coming<br>We're scrambling to release miRBase 19 in<br>including the first entries for 25 new specie<br>More [] | By sam (August 1, 2012)<br>bu from the Benasque RNA meeting in the sunny Pyrenees, and with a slightly larger time gap than usual. In that extended<br>number of new sequences — 3171 new hairpins and 3625 novel mature products, bringing the totals to 21264 []<br>By sam (July 31, 2012)<br>i the next few days from the Benasque RNA meeting in middle of the sunny Pyrenees. We have over 3000 new sequences,<br>es (mostly plants). We've also put some effort into cleaning up some old entries, deleting over 130 misannotated sequences.                |
| miRBase: the microf                                                                                                    | NA database                                                                                                    |
| 在接下来弹出的对话框中                                                                                                    | 输入 hsa-mir-143,单击"提交查询内容"                                                                                                    |
| Search miRBase                                                                                                    | vord                                                                                                    |

Enter a miRNA accession, name or keyword:

hsa-mir-143

提交查询内容 重置 Example

- 96 -

汉恒生物科技(上海)有限公司 地址:上海市徐汇区斜土路 1175 号景泰大厦 1503 实验室:上海市张江高科技园区张江药谷孵化器 1 号楼 314 邮箱: service@hanbio.net <sup>2</sup> 400-092-0065

 <sup>2</sup> 021-54121689

 <sup>3</sup> 汉恒生物科技▼

Solution www.hanbio.net

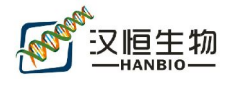

#### 弹出以下画面:

|                      | 1 1 1 2                                                                                                    |                                                                                  |  |  |
|----------------------|----------------------------------------------------------------------------------------------------|----------------------------------------------------------------------------------|--|--|
| Stem-loop see        | Juence nsa-mir-143                                                                                                 |                                                                                  |  |  |
| Accession            | M10000459                                                                                                    |                                                                                  |  |  |
| Symbol               | HGNC:MIR143                                                                                                    |                                                                                  |  |  |
| Description          | Homo sapiens miR-143 stem-loop                                                                                     |                                                                                  |  |  |
| Gene family          | MIPF0000094; <u>mir-143</u>                                                                                        |                                                                                  |  |  |
|                      | This text is a summary paragraph taken from the Wikipedia entry entitled Mir-143, miRBa                            | se and <u>Rfam</u> are facilitating community annotation of microRNA families ar |  |  |
| Community            | In molecular biology mir-143 microRNA is a short RNA molecule. MicroRNAs function to regulate the expression lev   |                                                                                  |  |  |
| annotation           | Chem Wildende ander Wildende Chemistration and Chemistration and Chemistration and Chemistration and Chemistration |                                                                                  |  |  |
|                      | Show wikipedia enuy view @ wikipedia edu wikipedia enuy                                                            |                                                                                  |  |  |
|                      | -ge c ceug c ag g g u - ag                                                                                         |                                                                                  |  |  |
| Stem-loop            | Stem-loop cruc ur arga ar gracue augueacada unaga cu ar u                                                          |                                                                                  |  |  |
|                      | cga u uuga aaa g a u g gg                                                                                          |                                                                                  |  |  |
|                      | Get sequence                                                                                                    |                                                                                  |  |  |
| 11 <u>1</u> 0000     | 12540 reads, 59 experiments                                                                                        |                                                                                  |  |  |
| Deep<br>sequencing   |                                                                                                    | read                                                                             |  |  |
|                      | GCGCAGCGCCCUGUCUCCCAGCCUGAGGUGCAGUGCGAGUCUCUGGGAGUCUGGGAGUCUGAGAUGAA                                               | SCACUGUAGCAAGGAGAGAGAGAGUUGUUCUGCAGC                                             |  |  |
|                      | This miRNA sequence was predicted based on homology to a v                                                         | verified miRNA from mouse [1] Michael et al. subser                              |  |  |
| Comments             | of the miRNA in precancerous and neoplastic colorectal tissue                                                      | [2]. miR-143 cloned in [3] has a 1 nt 3' extension (A                            |  |  |
| Genome               | Coordinates Overlanning trans                                                                                      | crints                                                                           |  |  |
| context              | chr5:         148808481-148808586 [+]         intergenic                                                           | стр. <del>с</del>                                                                |  |  |
|                      |                                                                                                    |                                                                                  |  |  |
| 单击 Stem-loop         | ,中的 Get sequence 按钮即可获得所需的 hsa                                                                                     | -mir-143 前体序列。                                                                   |  |  |
|                      |                                                                                                    |                                                                                  |  |  |
|                      | gcag gc ucuc c ccugag ugcag                                                                                        | g u - ag<br>gugcu caucuc gg uc u                                                 |  |  |
| Stem-loop            |                                                                                                    | нін нин ії н                                                                     |  |  |
| Stem loop            | cgucug agagig ggacuc auguo<br>cga u uuga alaa g                                                                    | acga guagag cu ag u<br>a u g gg                                                  |  |  |
|                      |                                                                                                    |                                                                                  |  |  |
|                      | Get sequence                                                                                                    |                                                                                  |  |  |
|                      | <del>7</del>                                                                                                    |                                                                                  |  |  |
|                      | chr5: 148808481-148808586 [-                                                                                       | +1                                                                               |  |  |
| 单击 Genome c          | context 中                                                                                                    |                                                                                  |  |  |
|                      |                                                                                                    |                                                                                  |  |  |
| Genome               | Coordinates                                                                                                    | Overlapping transcripts                                                          |  |  |
| context              | <u>chr5: 148808481-148808586 [+]</u>                                                                               | intergenic                                                                       |  |  |
|                      | ,                                                                                                    |                                                                                  |  |  |
|                      |                                                                                                    |                                                                                  |  |  |
|                      |                                                                                                    |                                                                                  |  |  |
|                      | - 97 -                                                                                                    |                                                                                  |  |  |
| 汉恒生物科技(上             | 海)有限公司                                                                                                    | <b>400-092-0065</b>                                                              |  |  |
| 地址:上海市徐江             | 汇区斜土路 1175 号景泰大厦 1503                                                                                              | 21-54121689                                                                      |  |  |
| 实验室:上海市              | 米江高科技园区张江药谷孵化器 1 号楼 314                                                                                            | ☞ 汉恒生物科技▼                                                                        |  |  |
| 邮箱: <u>service@h</u> | anbio.net                                                                                                    | 🥔 <u>www.hanbio.net</u>                                                          |  |  |

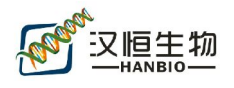

在弹出的画面中单击 Let Export data

即可获得 mir 所在的基因组信息。

3、获得 mir 前体基因组序列并克隆

克隆的时候一般往上下游推。如下图:上下游各 300bp,一般长一点短一点都可以,总

长度 300bp 以上就差不多:

| Location to export                 | CHIOHOSOHE.GRCh37.0.133017033.133101 |  |  |
|------------------------------------|--------------------------------------|--|--|
| Output:                            | FASTA sequence 💌                     |  |  |
| Select location:                   | 6 * 133017695 * 133161157            |  |  |
| 5' Flanking sequence (upstream):   | 300 × (M->                           |  |  |
| 3' Flanking sequence (downstream): | 300 * (M->                           |  |  |
|                                    | Next >                               |  |  |

单击 Next > 即可获得 mir 前体基因组序列。

以此序列为模板, primer5 设计引物并加入酶切位点(设计引物时,最好将 mir 前体序列 置于整个 PCR 目的产物的中部附近,不要太靠近 PCR 目的产物的末端)。

4、设计好的引物还可以在 NCBI 验证其准确性

以 hsa-mir-143 为例,设计好的引物如下:

### Forward: GGTCAAGGTTTGGTCCTGGGTGCTC

#### Reverse: AGGGTGCTGGGGGAAATGCTAACGCC

首先进入 NCBI 网站主页

| Welcome to NCBI                                                                                                    | Popular Resources |
|----------------------------------------------------------------------------------------------------|-------------------|
| The National Center for Biotechnology Information advances science and health by providing access to biomedical<br>and genomic information. | PubMed            |
| About the NCBI IMission IOrganization IResearch IRSS Feeds                                                                                  | Bookshelf         |
|                                                                                                    | PubMed Central    |
|                                                                                                    | PubMed Health     |
|                                                                                                    | BLAST             |
| Get Started                                                                                                    | Nucleotide        |
| Tools: Analyze data using NCBI software                                                                                                    | Genome            |
| Downloads: Get NCBI data or software                                                                                                    | SNP               |
| How-To's: Learn how to accomplish specific tasks at NCBI                                                                                    | Gene              |
| Submissions, Submit data to Genbank or other NCBI databases                                                                                 | Protein           |
|                                                                                                    | PubChem           |

- 98 -

汉恒生物科技(上海)有限公司 地址: 上海市徐汇区斜土路 1175 号景泰大厦 1503 实验室: 上海市张江高科技园区张江药谷孵化器 1 号楼 314 邮箱: service@hanbio.net

- <sup>2</sup>
   <sup>2</sup>
   <sup>400-092-0065</sub>
   <sup>2</sup>
   <sup>0</sup>
   <sup>2</sup>
   <sup>1</sup>
   <sup>2</sup>
   <sup>1</sup>
   <sup>1</sup>
   <sup>1</sup>
   <sup>1</sup>
   <sup>1</sup>
   <sup>1</sup>
   <sup>1</sup>
   <sup>1</sup>
   <sup>1</sup>
   <sup>1</sup>
   <sup>1</sup>
   <sup>1</sup>
   <sup>1</sup>
   <sup>1</sup>
   <sup>1</sup>
   <sup>1</sup>
   <sup>1</sup>
   <sup>1</sup>
   <sup>1</sup>
   <sup>1</sup>
   <sup>1</sup>
   <sup>1</sup>
   <sup>1</sup>
   <sup>1</sup>
   <sup>1</sup>
   <sup>1</sup>
   <sup>1</sup>
   <sup>1</sup>
   <sup>1</sup>
   <sup>1</sup>
   <sup>1</sup>
   <sup>1</sup>
   <sup>1</sup>
   <sup>1</sup>
   <sup>1</sup>
   <sup>1</sup>
   <sup>1</sup>
   <sup>1</sup>
   <sup>1</sup>
   <sup>1</sup>
   <sup>1</sup>
   <sup>1</sup>
   <sup>1</sup>
   <sup>1</sup>
   <sup>1</sup>
   <sup>1</sup>
   <sup>1</sup>
   <sup>1</sup>
   <sup>1</sup>
   <sup>1</sup>
   <sup>1</sup>
   <sup>1</sup>
   <sup>1</sup>
   <sup>1</sup>
   <sup>1</sup>
   <sup>1</sup>
   <sup>1</sup>
   <sup>1</sup>
   <sup>1</sup>
   <sup>1</sup>
   <sup>1</sup>
   <sup>1</sup>
   <sup>1</sup>
   <sup>1</sup>
   <sup>1</sup>
   <sup>1</sup>
   <sup>1</sup>
   <sup>1</sup>
   <sup>1</sup>
   <sup>1</sup>
   <sup>1</sup>
   <sup>1</sup>
   <sup>1</sup>
   <sup>1</sup>
   <sup>1</sup>
   <sup>1</sup>
   <sup>1</sup>
   <sup>1</sup>
   <sup>1</sup>
   <sup>1</sup>
   <sup>1</sup>
   <sup>1</sup>
   <sup>1</sup>
   <sup>1</sup>
   <sup>1</sup>
   <sup>1</sup>
   <sup>1</sup>
   <sup>1</sup>
   <sup>1</sup>
   <sup>1</sup>
   <sup>1</sup>
   <sup>1</sup>
   <sup>1</sup>
   <sup>1</sup>
   <sup>1</sup>
   <sup>1</sup>
   <sup>1</sup>
   <sup>1</sup>
   <sup>1</sup>
   <sup>1</sup>
   <sup>1</sup>
   <sup>1</sup>
   <sup>1</sup>
   <sup>1</sup>
   <sup>1</sup>
   <sup>1</sup>
   <sup>1</sup>
   <sup>1</sup>
   <sup>1</sup>
   <sup>1</sup>
   <sup>1</sup>
   <sup>1</sup>
   <sup>1</sup>
   <sup>1</sup>
   <sup>1</sup>
   <sup>1</sup>
   <sup>1</sup>
   <sup>1</sup>
   <sup>1</sup>
   <sup>1</sup>
   <sup>1</sup>
   <sup>1</sup>
   <sup>1</sup>
   <sup>1</sup>
   <sup>1</sup>
   <sup>1</sup>
   <sup>1</sup>
   <sup>1</sup>
   <sup>1</sup>
   <sup>1</sup>
   <sup>1</sup>
   <sup>1</sup>
   <sup>1</sup>
   <sup>1</sup>
   <sup>1</sup>
   <sup>1</sup>
   <sup>1</sup>
   <sup>1</sup>
   <sup>1</sup>
   <sup>1</sup>
   <sup>1</sup>
   <sup>1</sup>
   <sup>1</sup>
   <sup>1</sup>
   <sup>1</sup>
   <sup>1</sup>
   <sup>1</sup>
   <sup>1</sup>
   <sup>1</sup>
   <sup>1</sup>
   <sup>1</sup>
   <sup>1</sup>
   <sup>1</sup>
   <sup>1</sup>
   <sup>1</sup>
   <sup>1</sup>
   <sup>1</sup>
   <sup>1</sup>
   <sup>1</sup>
   <sup>1</sup>
   </sup>
- @ www.hanbio.net

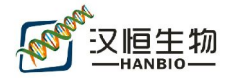

## 单击 BLAST 按钮,进入 Basic BLAST 页面

| Choose a | a BLAST pr     | ogram to run.                                                                                                    |
|----------|----------------|----------------------------------------------------------------------------------------------------|
| nucleot  | ide blast      | Search a <b>nucleotide</b> database using a <b>nucleotide</b> query<br>Algorithms: blastn, megablast, discontiguous megablast |
| prot     | tein blast     | Search <b>protein</b> database using a <b>protein</b> query<br>Algorithms: blastp, psi-blast, phi-blast, delta-blast          |
|          | <u>blastx</u>  | Search protein database using a translated nucleotide query                                                                   |
|          | <u>tblastn</u> | Search translated nucleotide database using a protein query                                                                   |
|          | <u>tblastx</u> | Search translated nucleotide database using a translated nucleotide query                                                     |

单击 nucleotide blast 按钮,进入如下界面,并将上述设计好的引物输入方框内,如下图 选择 Somewhat similar sequences (blastn)

- 99 -

汉恒生物科技(上海)有限公司 地址:上海市徐汇区斜土路 1175 号景泰大厦 1503 实验室:上海市张江高科技园区张江药谷孵化器 1 号楼 314 邮箱: service@hanbio.net 
 <sup>2</sup> 400-092-0065
 <sup>2</sup> 021-54121689
 <sup>3</sup> 汉恒生物科技▼
 <sup>3</sup> www.hanbio.net
 <sup>3</sup>

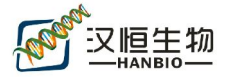

| Enter accession r              | number(s), gi(s), or FASTA sequence(s) 😡                    | Clear             | Query subrange 🧕 |
|--------------------------------|-------------------------------------------------------------|-------------------|------------------|
| GGTCAAGGTTTGG<br>AGGGTGCTGGGGA | TCCTGGGTGCTC<br>AATGCTAACGCC                                | -                 | From<br>To       |
| Or, upload file<br>Job Title   | 浏览 )                                                        | 3                 |                  |
| Align two or r                 | nore sequences 😡                                            |                   |                  |
| Choose Sea                     | rch Set                                                     |                   |                  |
| Database                       | Human genomic + transcript     O Mouse genomic + transcript | Others (nr etc.): |                  |
| Exclude<br>Optional            | Models (XM/XP) Uncultured/environmental sample sequences    |                   |                  |
| Entrez Query<br>Optional       | Enter an Entrez query to limit search 🕑                     |                   |                  |
| Program Sel                    | ection                                                      |                   |                  |
| Optimize for                   | <ul> <li>Highly similar sequences (megablast)</li> </ul>    |                   |                  |
|                                | More dissimilar sequences (discontiguous megablast)         |                   |                  |
|                                | Somewhat similar sequences (blastn)                         |                   |                  |
| /                              |                                                             |                   |                  |
| RIAST                          | Search database Human G+T using Blastn (Optimize for some   | what similar s    | equences)        |

| - 100 -                         |   |                |
|---------------------------------|---|----------------|
| 汉恒生物科技(上海)有限公司                  | 2 | 400-092-0065   |
| 地址:上海市徐汇区斜土路 1175 号景泰大厦 1503    |   | 021-54121689   |
| 实验室: 上海市张江高科技园区张江药谷孵化器 1 号楼 314 | 6 | 汉恒生物科技▼        |
| 邮箱: <u>service@hanbio.net</u>   | 0 | www.hanbio.net |

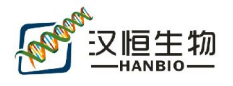

单击 BLAST 按钮:如下图所示,第一个全绿色的是与上述引物完全匹配的基因组,

其余颜色均不完全匹配。

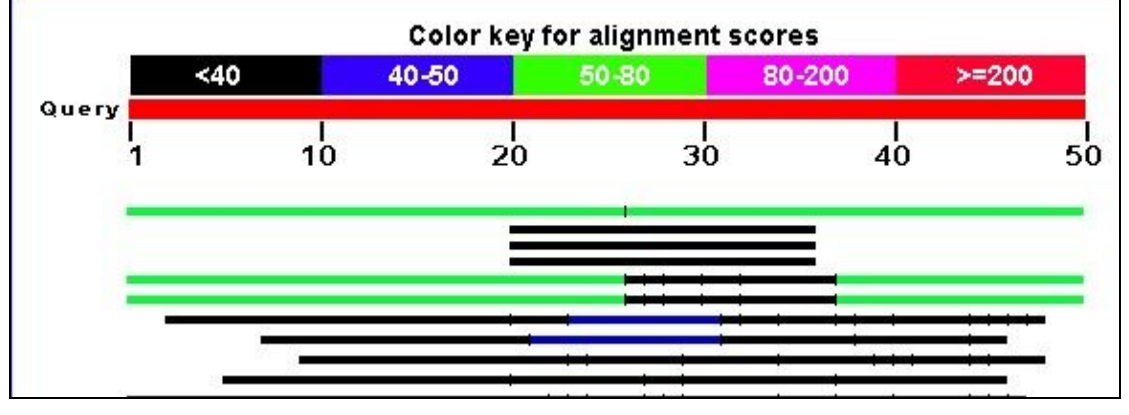

这时只要查询这个对应的基因组是否为 hsa-mir-143 前体序列即可。

- 101 -

汉恒生物科技(上海)有限公司 地址:上海市徐汇区斜土路 1175 号景泰大厦 1503 实验室:上海市张江高科技园区张江药谷孵化器 1 号楼 314 邮箱: service@hanbio.net 
 <sup>2</sup> 400-092-0065
 <sup>2</sup> 021-54121689
 <sup>6</sup> 汉恒生物科技▼
 <sup>6</sup> www.hanbio.net
 <sup>6</sup>